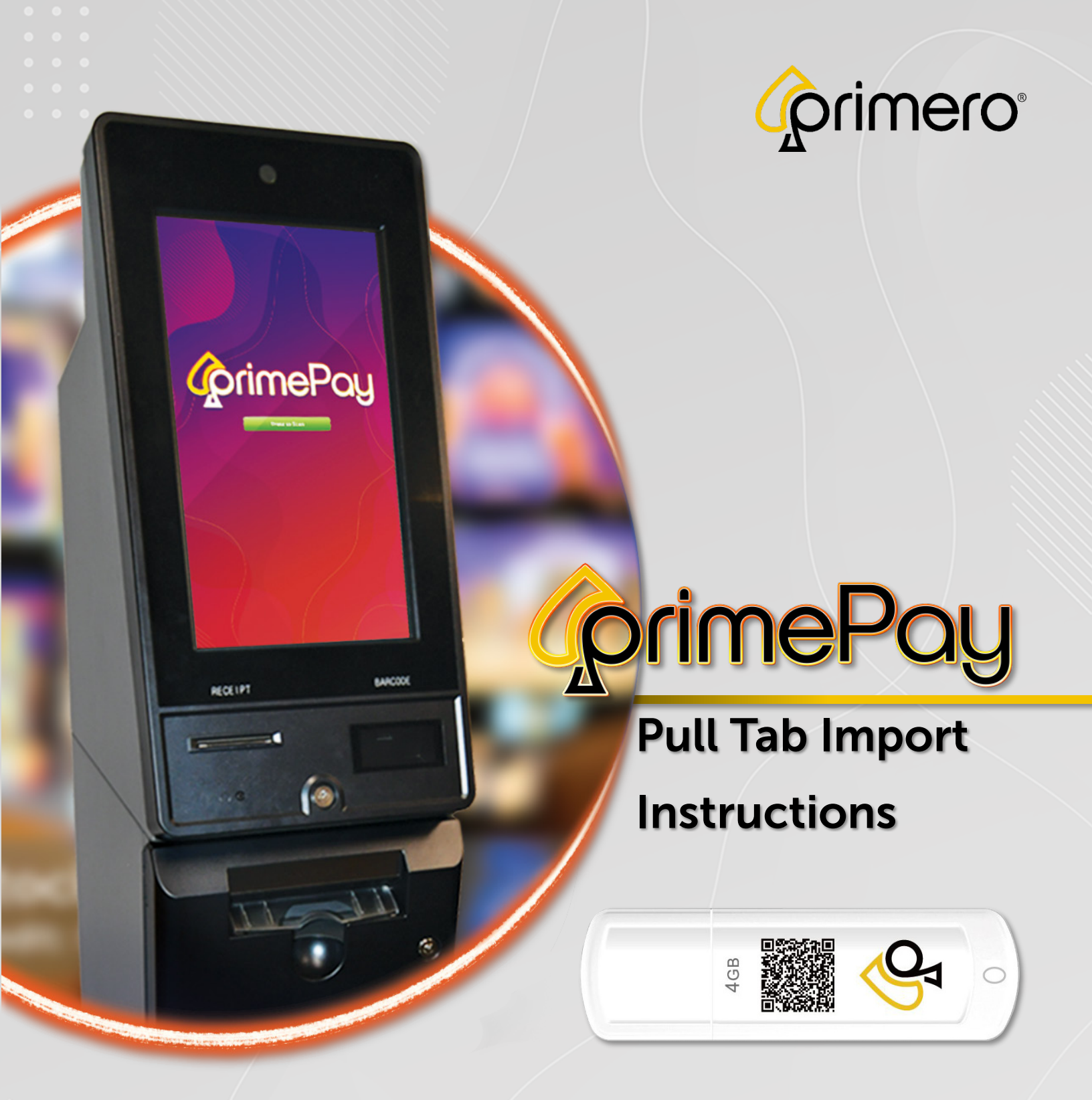

Revision: 1.0 Date: 2/6/25

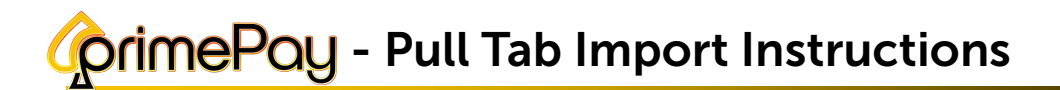

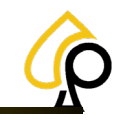

## Disclaimer

The information contained in this instruction manual is for information purposes only. Primero Games, LLC ("Primero") is not responsible for any errors or omissions, or for the results obtained, from the use of this information. All information in this instruction manual is presented "as is" with no guaranty of completeness, accuracy, or for the results obtained from its use. This instruction manual is not intended to be a safety guide. You must take all safety precautions that you believe are necessary. Your use of this information is at your own risk. This instruction manual is not a product warranty. PRIMERO MAKES NO EXPRESS OR IMPLIED WARRANTY AND DISCLAIMS ALL OTHER WARRANTIES WITH RESPECT TO THE INFORMATION CONTAINED HEREIN.

| Version | Author / Contributors                                                                                                    | Date   | Changes / Comments |
|---------|----------------------------------------------------------------------------------------------------|--------|--------------------|
| 1.0     | Shawn Lucci – Technical Writer<br>Ben Heitkotter – Platform Engineer / DevOps<br>Keelan Miller – Product Support Manager<br>Gideon Anang – Service Technician | 2.6.25 | Original Document  |

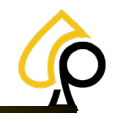

## Import (Pull Tab Box)

The Import button is used to upload new sets or Boxes of Pull Tabs for Pull Tab Redemption where available. Each box of Pull Tabs will come with an Encrypted USB containing the Paytables for that set of Pull Tabs. These paytables must be uploaded for the Pull Tab

Redemption Feature to work properly and securely. Each set or box of Pull Tabs are licensed for a specific PrimePay Kiosk via the Terminal ID and may only be redeemed at the licensed PrimePay Kiosk.

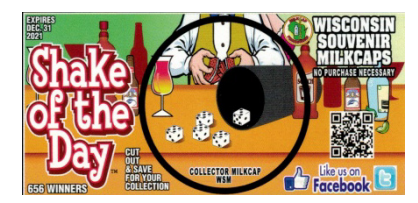

To Upload a Set of Pull Tabs:

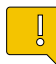

**Note:** This process requires a cell phone with SMS messaging.

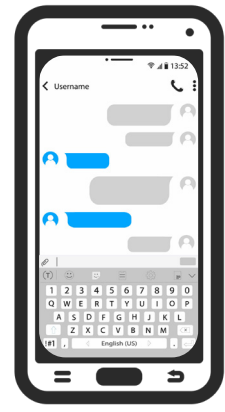

Cell Phone and SMS Messaging Required.

1. Insert the Paytable USB into any open USB port on the PC inside the Kiosk.

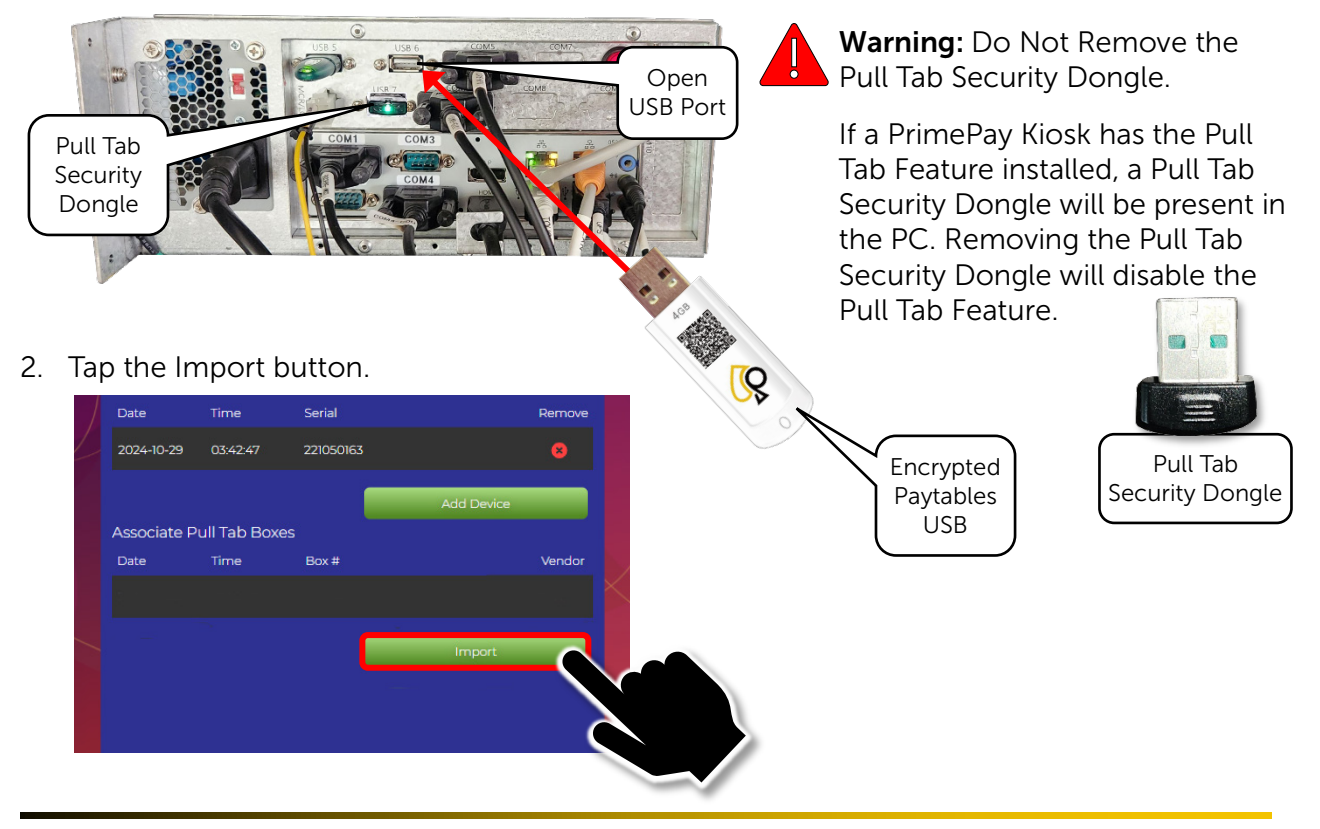

© 2025 Primero Games, LLC. www.primerogames.com/primepay Technical Support 833-503-1724

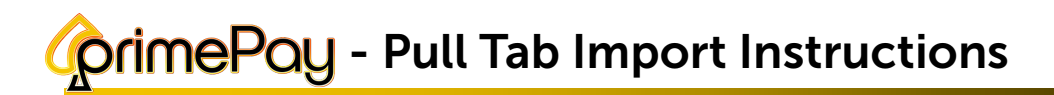

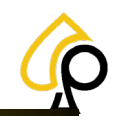

3. Tap the Dropdown to Select the Vendor Type.

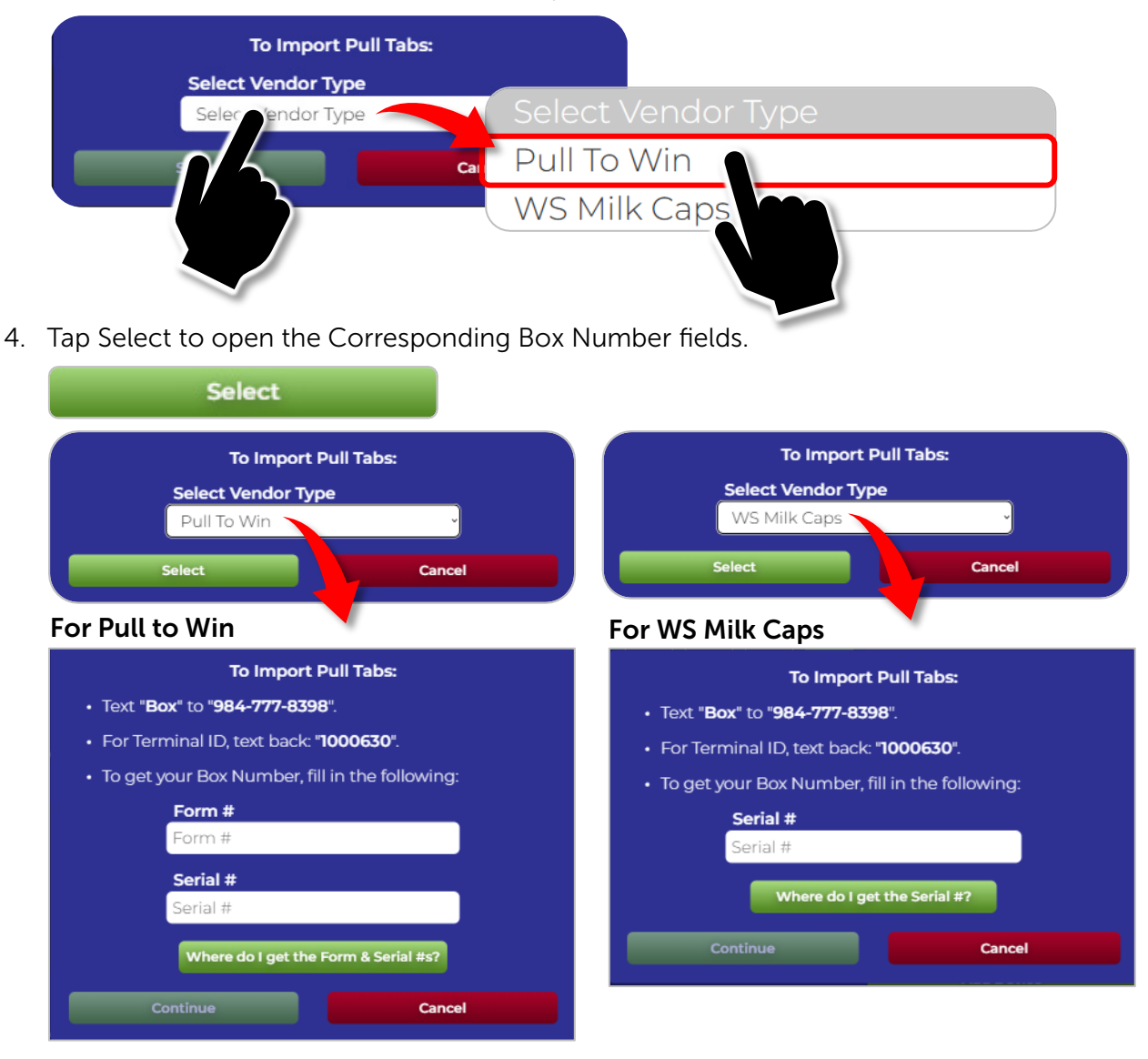

5. On the cell phone, text "Box" to 984-777-8398.

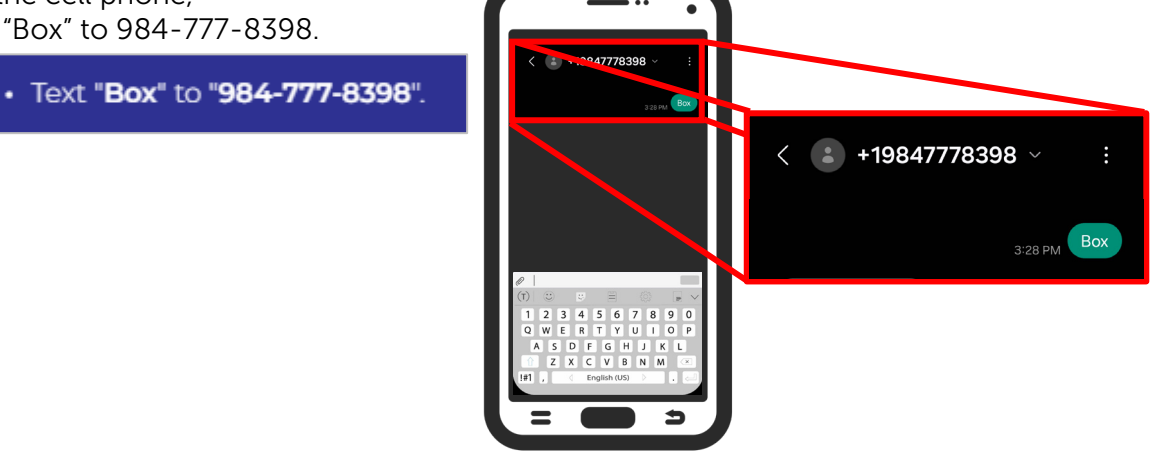

© 2025 Primero Games, LLC. www.primerogames.com/primepay Technical Support 833-503-1724

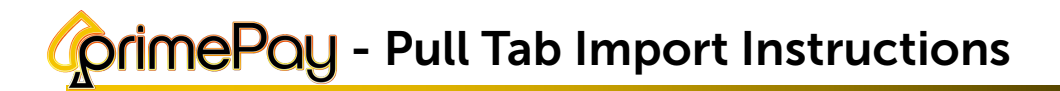

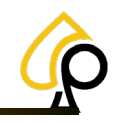

6. When Prompted, Text the Terminal ID.

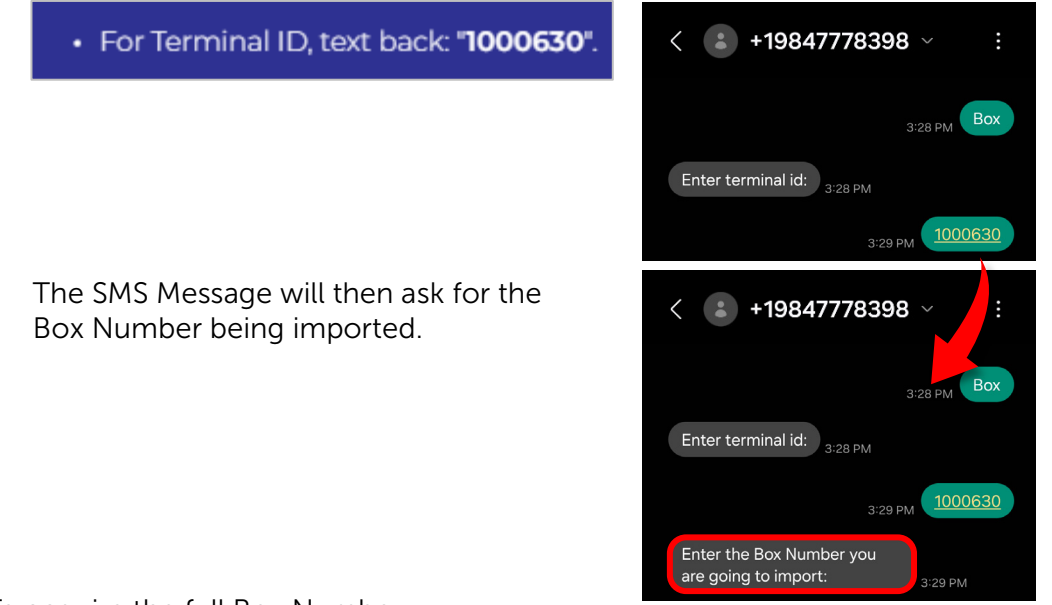

To acquire the full Box Number:

7. For Pull to Win, Enter the Form Number and Serial Number. For Wisconsin Milk Caps, Enter only the Serial Number.

| To get your Box Number, fill in the following: | • To get your Box Number, fill in the following: |  |  |
|------------------------------------------------|--------------------------------------------------|--|--|
| Form #                                         | Serial #                                         |  |  |
| CAC0113                                        | 100083                                           |  |  |
| Serial #                                       | Where do I get the Serial #?                     |  |  |
| 100083                                         |                                                  |  |  |
| Where do I get the Form & Serial #s?           | Continue                                         |  |  |
|                                                |                                                  |  |  |
| Continue Cancel                                |                                                  |  |  |

**Note:** The Form # and Serial # are located on the Pull Tabs Box Label. For an example of the label, Tap the Where do I get the Form and Serial #s? button.

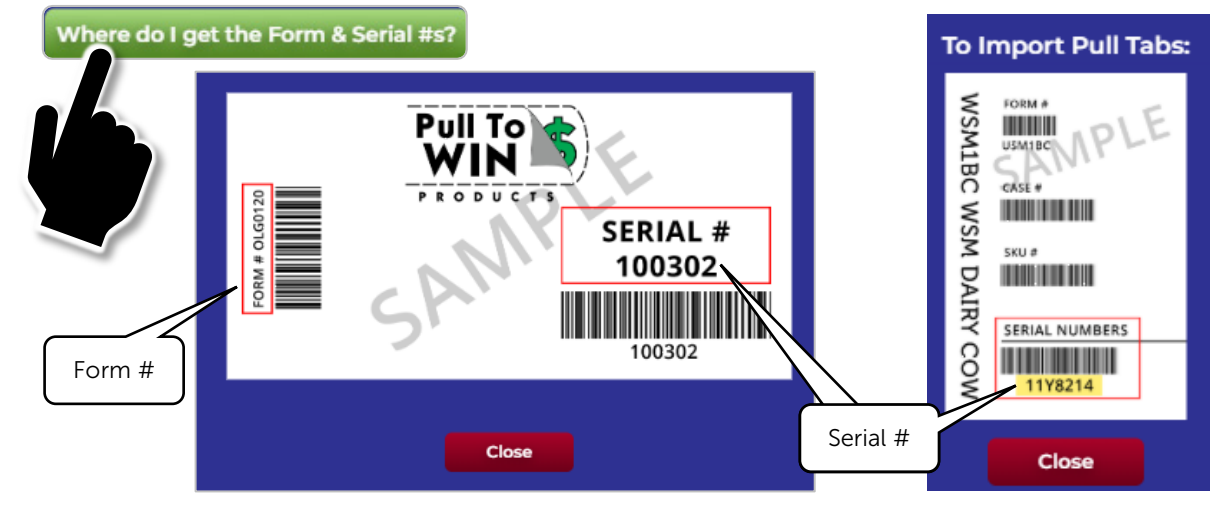

© 2025 Primero Games, LLC. www.primerogames.com/primepay Technical Support 833-503-1724

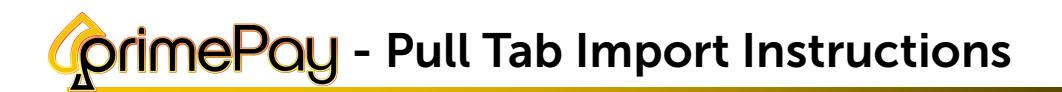

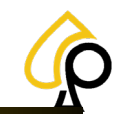

8. Tap Continue and the Kiosk will provide the full Box Number.

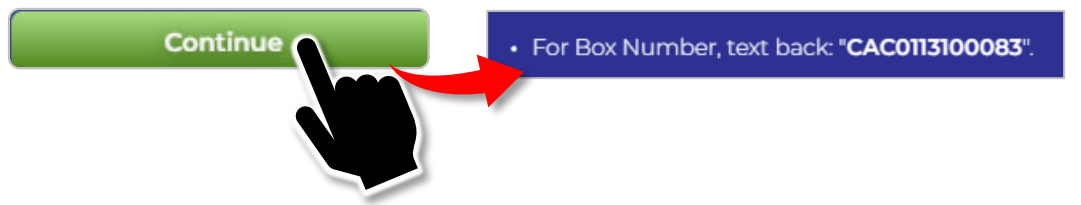

9. Text the Full Box Number and the SMS Message will reply with the Unlock Code for importing the box.

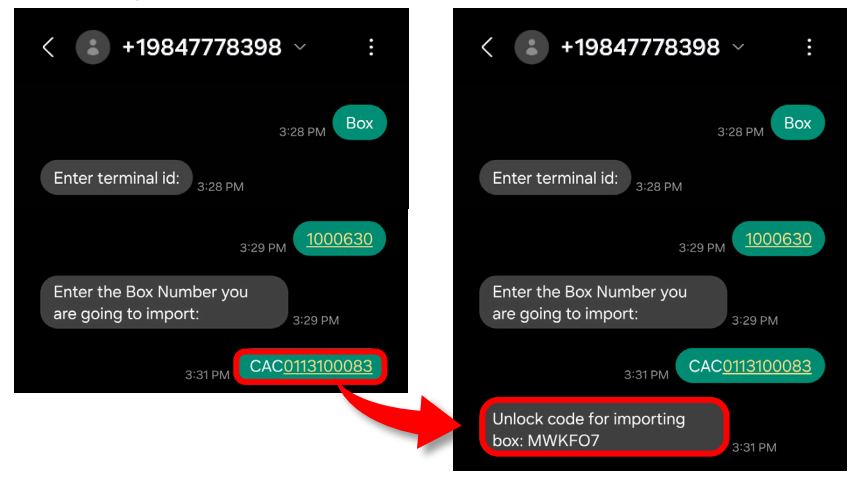

10. Enter the Unlock Code and Tap Submit.

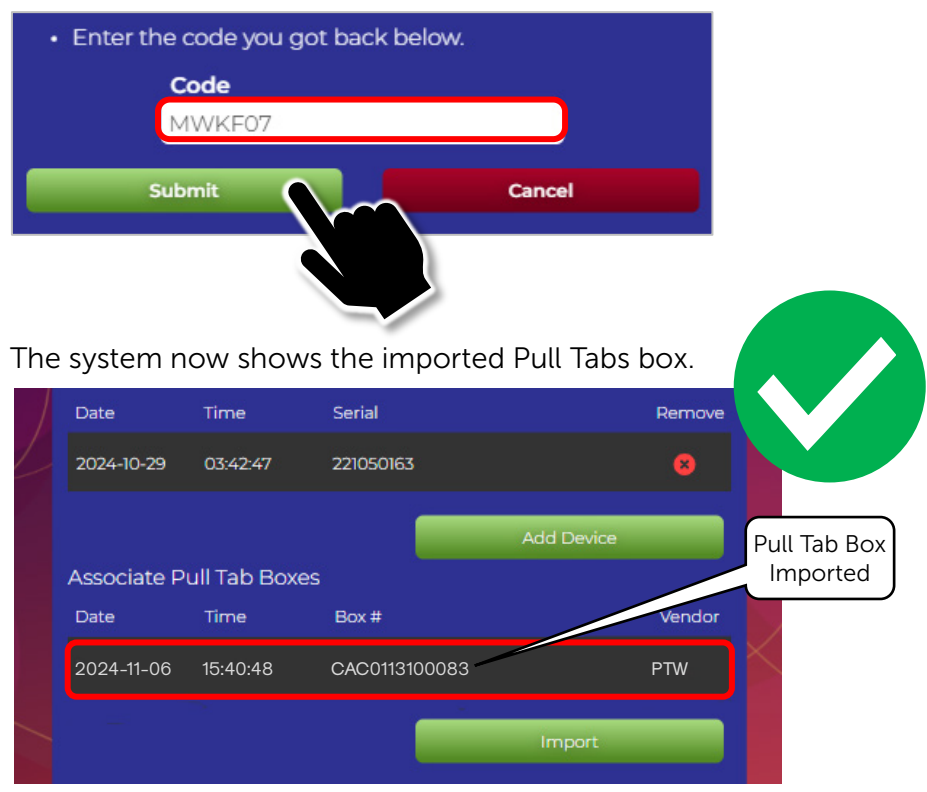